# Adding an External Organization

From time to time, you may have contact with a high school, college, university, or business that is not in SFIS. This procedure describes how to create an external organization. Note that these instructions were prepared after the introduction of Slate by the Admission Office to the recruiting/admission process (replacing SFIS). Since that time, the External Organizations in SFIS no longer require many of the features used by Admissions, e.g. Contacts, Departments, telephone numbers, email addresses, etc.

There are three main pages that <u>must be completed</u>:

- Organization Table
- Location Detail
- School Data

(As explained below, the Location Detail and School Data pages can be reached through the Organization Table page. In addition, each of them can be opened independently by navigating to *Create/Maintain Organizations* and selecting the *Organization Locations* or *Organization School Data* menu item.)

In addition, there is one page that is optional for all offices except OIS

• Organization Affiliation

IMPORTANT: Before proceeding, be sure to do a thorough search for the organization. For instructions on how to search for an Organization in the PeopleSoft database, see the document entitled Search for Organizations v90.pdf.

After you are satisfied that the Organization does not exist in the SFIS Database, begin by opening the **Organization Table** page by navigating as follows: **Campus Community > Organization > Create/Maintain Organizations > Organization Table** 

• When the page opens, click on the Add a New Value tab

| Organization Table                                                                            | Organization Table                       |
|-----------------------------------------------------------------------------------------------|------------------------------------------|
| Enter any information you have and click Search. Leave fields blank for a list of all values. |                                          |
| Find an Existing Value                                                                        | Find an Existing Value Add a New Value   |
| <ul> <li>Search Criteria</li> </ul>                                                           |                                          |
| Use Saved Search:                                                                             | External Org ID: NEW                     |
| External Org ID: begins with V                                                                |                                          |
| Search Name: begins with V                                                                    |                                          |
| Organization Type: begins with V                                                              |                                          |
| ATP Code: begins with V                                                                       | Add                                      |
| FICE Code: begins with V                                                                      |                                          |
| City: begins with V                                                                           |                                          |
| State: begins with V                                                                          |                                          |
| Country: begins with V                                                                        | Find on Existing Value   Add a New Value |
| Include History     Correct History     Case Sensitive                                        | Find an Existing value Aud a fvew value  |
| Search Clear Basic Search 🖫 Save Search Criteria Delete Saved Search                          |                                          |
| Find an Existing Value Add a New Value                                                        |                                          |

- The **External Org ID** defaults to "NEW". Do <u>NOT</u> change this value. The system will automatically assign an ID number once the record has been saved.
- Click the Add button.

**Organization Table** 

The New **Organization Table** page appears as follows:

| avorites Main Menu > C                                      | Campus Community > Organization > Create/Maintain Organizations > Organization Table                                                                                      |
|-------------------------------------------------------------|----------------------------------------------------------------------------------------------------|
| External Org ID:                                            | NEW                                                                                                    |
| Organization Details                                        | Find   View Ali First 💶 1 of 1 🔽 Last                                                                                                    |
| *Effective Date:                                            | 02/24/2014 🛐 *Status: Active 🗸 + -                                                                                                    |
| *Description:                                               |                                                                                                    |
| Long Description:                                           |                                                                                                    |
| Short Description:                                          |                                                                                                    |
| *Organization Type:                                         | SCHL Q V School                                                                                                    |
| *Proprietorship:                                            | Public V                                                                                                    |
| Active Locations Location Description                       | Personalize   Find   View All   🖓   🗰 Finst 🖾 1 of 1 🔤 Last<br>Address Effective Date Primary                                                                             |
| Primary Location:                                           | Q. Locations                                                                                                    |
| Active Contacts<br>Contact Name                             | Personalize         Find         View All         Image: Type         I of 1         Image: Last           Type         Job Tritle         Effective Date         Primary |
| Primary Contact:                                            | Contact Type Preferred Contacts                                                                                                    |
| Active Departments           Department         Description | Personalize   Find   View All   💭   ## First KI 1 of 1 DI Last<br>n Type Effective Date Primary                                                                           |
| Primary Department:                                         | Q Departments                                                                                                    |
| Vendor Information<br>SetID:<br>Vendor ID:<br>Taxpayer ID:  |                                                                                                    |
| Organization Type Rela<br><u>School</u>                     | ated Information                                                                                                    |
| Last Update Date/Time:                                      | by:                                                                                                    |
| Save Notify                                                 | 📑 Add 🖉 Update/Display 🖉 Include History 🔗 Correct History                                                                                                    |

### Complete the fields as indicated below, entering at least the required data, and clicking Save.

*Important:* If you select **Save** before completing the required data, you must use the Correct History mode to continue entering or modifying the effective-dated data.

# **Organization Details**

# Effective Date (Required):

- 1. Defaults to today's date.
- 2. Unless there is a good reason not to, leave the date as is.
- Important regarding Effective Dates: Be aware that the Effective Date under Location and under Organization Type Related Information (School Data) must be either less than or equal to this Effective Date in order for all information to be properly saved in the database.

#### Status (Required):

1. Defaults to "Active." Do not change.

#### **Description (Required):**

- 1. Insert the organization's name. This is the field that is associated with searching.
- 2. This field is limited to 30 characters, so abbreviations may be needed. For example, in this instance you might want to abbreviate "University" as "Univ." Another method is, as closely as possible, replicate the name found on the College Board web site.
- 3. When you press the Tab key, the next two fields will automatically be populated as shown here.

| *Description:      | Sample University of Eastern M |
|--------------------|--------------------------------|
| Long Description:  | Sample University of Eastern M |
| Short Description: | Sample Uni                     |

#### Long Description:

- 1. This field allows up to 50 characters.
- 2. If shortened from the above step to 30 characters, finish completing the organization's full name. In this example, there is enough room to type the entire name in this field.

### Short Description:

1. This field is limited to 10 characters. Modify as needed. Note that it doesn't need to contain the exact wording of the institution as seen in the other two fields.

Here is a suggested set of descriptions for this sample organization.

| *Description:      | Sample Univ of Eastern Massach             |
|--------------------|--------------------------------------------|
| Long Description:  | Sample University of Eastern Massachusetts |
| Short Description: | Sample MA                                  |

# Organization Type (Required):

- 1. Defaults to "SCHL" (School).
- 2. For all educational institutions except those entered by the Office of International Studies <u>only</u> select **COLL** or **SCHL** as indicated here:
  - a. College or University COLL (College)
  - b. High School, Secondary School SCHL (School)
  - c. Other SCHL (School)
- 3. *Important:* <u>Only</u> the Office of International Studies may enter:
  - a. NRS (NRS Prgm)
- 4. Businesses:
  - a. BUSN (Business)
- 5. Other organizations that don't fit above categories:
  - a. BUSN (Business)
  - b. GOVT (Gov't Agnc)
  - c. INDP (Ind Couns)
  - d. NONP (NonProfAgc)

# 6. Do not use KNCT

# Proprietorship (Required):

- 1. Defaults to "Public".
- 2. Select from the following lists in conjunction with the Organization Type.

| Educational Institutions | Org Type | Proprietorship               |
|--------------------------|----------|------------------------------|
| College/ University      | COLL     | Independent, Catholic        |
|                          |          | Independent, Not Religious   |
|                          |          | Independent, Other Religious |
|                          |          | Other                        |
|                          |          | Private                      |
|                          |          | Public                       |
|                          |          | Religious                    |
| High School/ Secondary   | SCHL     | Charter                      |
|                          |          | Home                         |
|                          |          | Independent, Catholic        |
|                          |          | Independent, Not Religious   |
|                          |          | Independent, Other Religious |
|                          |          | Other                        |
|                          |          | Private                      |
|                          |          | Public                       |
|                          |          | Religious                    |
| Elementary/ Middle       | SCHL     | Other                        |
| Other Schools            | SCHL     | Other                        |

| OIS – Study Abroad Only                | Org Type | Proprietorship               |
|----------------------------------------|----------|------------------------------|
| NRS - Study Abroad College/ University | NRS      | Approved International NRS   |
|                                        |          | Petitioned International NRS |
|                                        |          | Sponsored NRS Program        |
| NRS - Domestic                         | NRS      | Approved Domestic NRS        |
| NRS -Twelve- College Exchange          | NRS      | 12-College Exchange NRS      |
|                                        |          |                              |
| NRS – 3-2 Engineering                  | NRS      | 3-2 Engineering NRS          |

| Business and Other                      | Org Type | Proprietorship |
|-----------------------------------------|----------|----------------|
| Business                                | BUSN     | Other          |
| Organizations that don't fit any of the | BUSN     | Other          |
| above descriptions                      | GOVT     |                |
|                                         | INDP     |                |
|                                         | NONP     |                |

In this example, the organization is a university, so the **Organization Type** is **COLL** and the default (**Public**) can be selected for **Proprietorship**.

# Click SAVE.

The Organization Table page now appears as follows:

| Organization Table              | Regional                                             |            |
|---------------------------------|------------------------------------------------------|------------|
| External Org ID:                | 330152                                               |            |
| Organization Details            | Find   View All First 🚺                              | t 🖬 🗈 Last |
| *Effective Date:                | 02/24/2014 🖹 *Status: Active 🗸                       | + -        |
| *Description:                   | Sample Univ of Eastern Massach                       |            |
| Long Description:               | Sample University of Eastern Massachusetts           |            |
| Short Description:              | Sample MA                                            |            |
| *Organization Type:             | COLL 🔍 🍄 College                                     |            |
| *Proprietorship:                | Public V                                             |            |
| Active Locations                | Personalize   Find   View Ali   🖾   🗰 First 🔟 1 of 1 | Last       |
| Location Description            | Address Effective Date Pri                           | mary       |
|                                 |                                                      |            |
| Primary Location:               |                                                      |            |
| Active Contacts                 | Personalize   Find   View All   🖓   🏙 First 🛄 1 or 1 | Last       |
| Contact Iname                   |                                                      |            |
| Primary Contact:                | Contact Type Preferred Contact                       | ts         |
| Active Departments              | Personalize   Find   View Ali   🕼   🗰 First 🖬 1 of 1 | Last       |
| Department Descriptio           | n <u>Type</u> <u>Effective Date</u> <u>Pri</u>       | mary       |
|                                 |                                                      |            |
| Primary Department:             | Q Departm                                            | ents       |
| Vendor Information              |                                                      |            |
| SetID:                          |                                                      |            |
| Vendor ID:                      |                                                      |            |
| Taxpayer ID:                    |                                                      |            |
| Organization Type Rel<br>School | ated Information                                     |            |
| Last Update Date/Time           | : 02/24/2014 1:54:11PM by: CPIKE01                   |            |
|                                 |                                                      |            |

So far the only completed section is under **Organization Details**. Note that the section at the bottom for **Last Update Date/Time** is populated once you hit **Save.** 

----- End of Organization Table Instructions -----

### **Location Details**

Location Details are added from the Organization Table page as follows:

# **Active Locations:**

1. Click on the **Locations** button.

| Active Locations     |   | Personalize   Find   View All   💷 | First 🖬        | 1 of 1 🔝 Last |
|----------------------|---|-----------------------------------|----------------|---------------|
| Location Description | n | Address                           | Effective Date | Primary       |
|                      |   |                                   |                |               |
| Primary Location:    |   |                                   |                | Locations     |

2. The Location Summary page opens.

| Ĺo   | cation          | ı Summary          | Location Detail |                   |                |                |            |                  |      |   |           |
|------|-----------------|--------------------|-----------------|-------------------|----------------|----------------|------------|------------------|------|---|-----------|
| Org  | g ID:<br>marv I | 330152<br>ocation: | Sample Univ o   | f Eastern Massach |                | 8              | <b>B</b> 💬 |                  |      |   |           |
| Lo   | ocation         | Description        |                 | Address           | ersonalize   F | Ind   View All | 진   🏙      | First 1 of 1     | Last |   |           |
| 1    | <u>AURIT  </u>  | Description        |                 | Audress           |                |                | status     | Location Details |      |   |           |
|      | 014             | L Orregt           | Andre           |                   |                |                |            |                  | Add  |   |           |
| Loca | ation S         | ummary   Loc       | ation Detail    |                   |                |                |            |                  |      | _ | ₽ Refresh |

a. Click on the Location Detail tab (or the Location Details link) to open the Location Detail page.

| Location Summary                                                                                                    |           |
|----------------------------------------------------------------------------------------------------|-----------|
| Org ID: 330152 Sample Univ of Eastern Massach 🔛 📴 💬                                                                                                    |           |
| Primary Location:                                                                                                    |           |
| Location Find First 🚺 1 of 1 🚺 Last                                                                                                    |           |
| Location: 1                                                                                                    |           |
| Location History Find   View All First 🖬 1 of 1 🖬 Last                                                                                                    |           |
| Effective Date: 02/24/2014 B Status: Active                                                                                                    |           |
| *Description:                                                                                                    |           |
| Short Desc:                                                                                                    |           |
| Country:                                                                                                    |           |
| Address: Edit Address                                                                                                    |           |
| Electronic Addresses Email ID:                                                                                                    |           |
| URL Address:                                                                                                    |           |
| EDI Address:                                                                                                    |           |
| Location Phones Personalize   Find   View All   🖾   🗯 First 🖬 1 or 1 🛄 Last                                                                                                    |           |
| 'Phone     Extension     Preferred       Y     Image: Second second s |           |
| Last Update Date/Time: by:                                                                                                    |           |
| OK Cancel Apply<br>Location Summary   Location Detail                                                                                                    | 🗘 Refresh |

# **Location History**

# Effective Date:

- 1. The default is today's date
- 2. Enter either the same Effective Date as shown on the **Organization Table Page or a date less than** *that.*
- 3. Important reminder about Effective Dates: The Effective Date under Location and under Organization Type Related Information (School Data) must be either less than or equal to the Organization Table Effective Date in order for all information to be properly saved in the database.

#### Status:

1. Default is "Active." Do not change.

# **Description (Required):**

1. Enter the Organization Description as shown on the Organization Table page

# Short Desc:

1. Enter the Short Desc as shown on the **Organization Table** page

#### Country (Required):

- 1. Select the correct country code, include USA if applicable.
- 2. Notice at the top of the page under the section headed Location, it reads Location: 1.

### Edit Address:

- 1. Click on the Edit Address link
  - a. Enter the address, including at least Address 1 and City.
  - b. If the address is in the United States or Canada, enter **State**.

c. If the address is in the United States or Canada, enter the Postal Code.

| Edit Addres | s                     |           |                 |              |
|-------------|-----------------------|-----------|-----------------|--------------|
| Country:    | United States         |           | Change Country  |              |
| Address 1:  | Sample Address Street |           |                 |              |
| Address 2:  |                       |           |                 |              |
| Address 3:  |                       |           |                 |              |
| City:       | Springfield           | State: MA | A Massachusetts | Postal:01234 |
| County:     |                       |           |                 |              |
| OK (        | Cancel                |           |                 |              |

- d. Click the **OK** button.
- e. Click the **Apply** button
- f. When you click the Apply button, the Last Update Date/Time area is populated for the Location page.
- g. Click OK.
  - *i. Important:* If you have not entered an address, when you click **OK**, you may receive the Message:

Warning -- At least one address is required when adding a new organization. (14200,14)

ii. Click OK. *This message appears because only the Country is required.* If the **Country** is on the page, you are not required to enter the full address.

| Location Summary Location Detail                                            |           |
|-----------------------------------------------------------------------------|-----------|
| Org ID: 330152 Sample Univ of Eastern Massach 📓 🖻 💬                         |           |
| Primary Location:                                                           |           |
| Location Find First 🖬 1 of 1 🖬 Last                                         |           |
| Location: 1                                                                 |           |
| Location History Find   View All First 🖬 1 of 1 🖬 Last                      |           |
| Effective Date: 02/24/2014 R Status: Active V                               |           |
| *Description: Sample Univ of Eastern Massach                                |           |
| Short Desc: Sample MA                                                       |           |
| Country: USA Q United States                                                |           |
| Address: Sample Address Street Edit Address                                 |           |
| 01234                                                                       |           |
|                                                                             |           |
|                                                                             |           |
| Electronic Addresses                                                        |           |
|                                                                             |           |
| Email ID:                                                                   |           |
| URL Address:                                                                |           |
| EDI Address:                                                                |           |
|                                                                             |           |
| Location Phones Personalize   Find   View All   🕰   🚟 First 🖬 1 of 1 🔯 Last |           |
| Phone Type     Prefix     Phone     Extension     Preferred                 |           |
|                                                                             |           |
| Last Update Date/Time: 02/24/2014 2:28:31PM by: CPIKE01                     |           |
|                                                                             |           |
|                                                                             |           |
| OK Cancel Apply                                                             | 🗘 Refresh |

h. You are returned to the **Organization Table** page.

# Active Locations (on the Organization Table page):

a. The location is now displayed. Note that at this point the **Primary** box is not checked and **the Primary Location** field is empty.

| Active Locations Personalize   Find   View All   🖓   🗰 First 🖾 1 of 💶 Last |            |                                |                                |                |          |  |
|----------------------------------------------------------------------------|------------|--------------------------------|--------------------------------|----------------|----------|--|
|                                                                            | Location   | Description                    | Address                        | Effective Date | Primary  |  |
|                                                                            | 1          | Sample Univ of Eastern Massach | Sample Address Street<br>01234 | 02/24/2014     |          |  |
|                                                                            | Primary Lo | ocation:                       |                                | L              | ocations |  |

b. Primary Location: Select the Primary Location from the dropdown box

|   | ×                                                                                 |
|---|-----------------------------------------------------------------------------------|
|   | Help                                                                              |
|   | Location Nbr:<br>Description: begins with                                         |
|   | Look Up Clear Cancel Basic Lookup<br>Search Results                               |
|   | View 100 First 🚾 1 of 1 💟 Last                                                    |
| 4 | Coefficien         Description           1         Sample Univ of Eastern Massach |

- c. Click SAVE
- **d.** The **Active Locations** section now appears as follows with the **Primary** box checked and the number 1 associated with the **Primary Location**:

| Active L | ocations                          | Personalize   Find   View Ali   💷 | 🔠 🛛 First 🖬    |          |
|----------|-----------------------------------|-----------------------------------|----------------|----------|
| Location | Description                       | Address                           | Effective Date | Primary  |
| 1        | Sample Univ of Eastern<br>Massach | Sample Address Street<br>01234    | 02/24/2014     |          |
| Primary  | Location: 1Q                      |                                   |                | ocations |

----- End of Location Instructions -----

Campus Community - Organizations

#### School Data

The **School Data** page can be opened from the **Organization Table** page. There is a section headed **Organization Type Related Information** that is toward the bottom of the **Organization Table** page. The link in this section is created when the **Organization Type** is selected at the top of the page and the page is saved. At this point those fields look like this:

| Organization Table     | Regional        |               |                            |                  |                      |     |
|------------------------|-----------------|---------------|----------------------------|------------------|----------------------|-----|
| External Org ID:       | 330152          |               | 1                          | S 🖬 💬            |                      |     |
| Organization Details   |                 |               |                            | Find   View All  | First 🚺 1 of 1       | Las |
| *Effective Date:       | 02/24/2014 🔢    | *Status:      | Active 🗸                   |                  |                      | +   |
| *Description:          | Sample Univ of  | f Eastern Ma  | ssach                      |                  |                      |     |
| Long Description:      | Sample Univers  | sity of Easte | rn Massachusett            | 5                |                      |     |
| mort Description:      | Sample MA       |               |                            |                  |                      |     |
| *Organization Type:    | COLL            | College       |                            |                  |                      |     |
| *Proprietorship:       | Public 🗸        |               |                            |                  |                      | _   |
| Active Locations       |                 | Personaliz    | e   Find   View All        | [記] ill (Etterbu | First 🚺 1 of 1 🔯 Las | t   |
| A Sample Univ          | of Eastern      | Sampl         | e Address Stree            | t 02/24/20       |                      |     |
| Massach                |                 | 01234         |                            | 02/24/20         | /14                  |     |
| Primary Location:      | 1 🔍             |               |                            | _                | Locations            |     |
| Active Contacts        |                 | Personaliz    | e   <u>Find</u>   View All |                  | First 🔟 1 of 1 🔟 Las | t.  |
| Contact Name           | <u>1</u>        | <u>ipe</u>    | ob Title                   | Effectiv         | ve Date Primary      |     |
|                        |                 |               |                            |                  |                      |     |
| Primary Contact:       | Q Co            | ntact Type P  | referred                   | _                | Contacts             |     |
| Active Departments     |                 | Personaliz    | e   Find   View All        |                  | First 🔟 1 of 1 🔟 Las | t., |
| Department Description | 1               |               | Type                       | Effective        | Date Primary         |     |
|                        |                 |               |                            |                  |                      |     |
| Primary Department:    | Q               |               |                            |                  | Departments          |     |
| Vendor Information     |                 |               |                            |                  |                      |     |
| SetID:                 |                 |               |                            |                  |                      |     |
| Vendor ID:             |                 |               |                            |                  |                      |     |
| Taxpayer ID:           |                 |               |                            |                  |                      |     |
| Organization Type Rela | ted Information |               |                            |                  |                      |     |
| College                |                 |               |                            |                  |                      |     |
| Last Update Date/Time: | 02/24/2014      | 2:53:26PM     | by: CPIKE01                |                  |                      |     |
|                        |                 | -             | Add El Ladat               |                  | akuta kiistaa        |     |

# **Organization Type Related Information:**

- 1. Click on the link below this header at the bottom of the page, in this example, **College.**
- 2. The **School Data** page opens.

| Org ID: 330152<br>Primary Location:     | Sample Univ of Eastern Massach | <b>1 1</b> (9)                                        |
|-----------------------------------------|--------------------------------|-------------------------------------------------------|
| Organization Details                    |                                | Find   View All 🛛 First 🚺 1 of 1 🖸 Last               |
| *Effective Date:                        | 02/24/2014 * Status: Active    | • •                                                   |
| School Characterisi                     | tics School Codes ATP:         | System Default Values Career:  Term Type:  Unit Type: |
| Catalog Information<br>School District: | h                              |                                                       |
| Catalog Org:<br>School Code:            |                                |                                                       |
|                                         |                                |                                                       |

Complete the fields on this page as indicated below:

# Effective Date (Required):

- 1. Enter the same or a lesser **Effective Date** as on the **Organization Table** page. **Status (Reguired):**
- 1. Default is "Active." Do not change.

# Offers Courses:

 Important: If the organization is to be associated with an Applicant, the checkbox "Offers Courses" MUST BE CHECKED. Otherwise, the organization will not appear in the dropdown box for the Applicant's Education page

# School Characteristics:

- 1. Check the boxes Accredited and Transcript Translation if needed
- 2. School Type
  - i. *Important:* If the "Offers Courses" box is checked, the "School Type" box must be populated as well; otherwise, you will not be able to save the page.
  - ii. For colleges or university, only use the  $\ensuremath{\textbf{School Type}}$  of  $\ensuremath{\textbf{College}}$
  - iii. For high schools, only use the School Type of Secondary
  - iv. For any other type of educational institution, use Other.
  - v. Non-educational organizations should not be on this page. If they are, they need to be reviewed and removed.
- 3. School Codes:
  - *i.* **Important:** The ATP Code is required for all high schools, colleges and universities added to the system.
  - *ii.* Enter ATP (or CEEB) code if available. Otherwise, look up this data and add digits using one of the following URLs:

High School and College ATP Code Search: http://sat.collegeboard.org/SAT/public/pdf/sat-code-list-us.pdf

High School ATP Code Search:

http://apps.collegeboard.com/cbsearch\_code/codeSearchHighschool.jsp

http://www.suny.edu/Student/search\_highschool/index.cfm

https://www.ugadmissions.rutgers.edu/forms/includes/hsCeebLookup.aspx?st=NJ&theF orm=rsvpform&theFieldCeeb=ceeb

Colleges/Universities ATP Code Search: http://apps.collegeboard.com/cbsearch\_code/codeSearchCollege.jsp

http://www.suny.edu/student/search\_colleges/college\_search.cfm

http://inquiry.embark.com/SNHU/College\_Search/fieldchooser.asp?FID=CollegeCEEB% 5FCurrent&SEARCHTEXT=china#

4. All other fields are not applicable. Click **OK**.

| School Data                                        | Ni mi 🙃                                 |
|----------------------------------------------------|-----------------------------------------|
| org ib. 330152 Sample Only of Eastern Massach      |                                         |
| Primary Location: 1 Sample Univ of Eastern Massach |                                         |
| Organization Details                               | Find   View Ali 🛛 First 🚺 1 of 1 🚺 Last |
| *Status: Active                                    | ✓ +=                                    |
| School Characteristics School Codes                | System Default Values                   |
| Accredited                                         | Career:                                 |
|                                                    | Term Type:                              |
| School Type ACT:                                   |                                         |
| College / IPEDS:                                   | Unit Type:                              |
| NCES:                                              |                                         |
|                                                    |                                         |
| Catalog Information                                |                                         |
| School District:                                   |                                         |
| Shared Catalon                                     |                                         |
|                                                    |                                         |
| Catalog Org:                                       |                                         |
| School Code:                                       |                                         |
|                                                    |                                         |
|                                                    |                                         |
|                                                    |                                         |
| OK Cancel Apply                                    |                                         |
|                                                    |                                         |

You are returned to the **Organization Table** page.

# Click SAVE.

----- End of School Data Instructions -----

### Organization Affiliation – optional for all offices Except OIS

The **Organization Affiliation** page is always generated by the Office of International Studies for Study Abroad grading purposes. There are separate instructions for that office that are not a part of this documentation.

If your office does make use of the Organization Affiliation page, these are the basic instructions. The page is reached separately from the above pages and is used to store more detailed information about a particular school. If you have been using the above pages, when you navigate as indicate, the Organization Affiliation page will open with the Organization you are adding. The navigation is:

### Main Menu > Campus Community > Organization > Create/Maintain Organizations > Organization Affiliation

Enter the values for each field as indicated below. (Note: If your office has different guidelines regarding the options to be selected, follow those directions as appropriate.)

# Affiliation Details – Affiliation with Institution (these fields are required):

- 1. Academic Institution: Accept default of "Wesleyan University"
- 2. GPA Type: Select "100P"
- 3. Grading Scheme: Accept default of "UGD" (Undergrad)
- 4. Grading Basis: Accept default of "GRD" (Graded)

#### Transfer Credit Transcript Print (the Level of Detail field is required):

- 1. Level of Detail: Accept default of "Summary" (if "Detail" is selected, the last field must be filled in as well)
- 2. Include Transfer Credit in GPA: leave blank
- 3. Details to Print: leave blank unless Level of Detail is changed to "Detail"

#### **Organization Groups:**

- 1. Group Type: leave blank (if Group Type is populated, the next field must be filled in as well)
- 2. Group Code: leave blank unless Group Type has been populated.

| UNIVERSITY                   |                                                                                          |
|------------------------------|------------------------------------------------------------------------------------------|
| avorites Main Menu > Can     | npus Community > Organization > Create/Maintain Organizations > Organization Affiliation |
|                              |                                                                                          |
|                              |                                                                                          |
| <b>Organization Affili</b>   | ation                                                                                    |
| Org ID: 226961 M             | lojave High School 🔤 🖻 🗇                                                                 |
|                              |                                                                                          |
| Affiliation Details          | Find   View All First 🚺 1 of 1 🖸 Last                                                    |
| Affiliation with Institution |                                                                                          |
| *Academic Institution:       | Wesleyan University                                                                      |
| *GPA Type:                   | 100P Q 100 Point Scale                                                                   |
| *Grading Scheme:             | UGD Q Undergraduate Grading Scheme                                                       |
| *Grading Basis:              | GRD Graded                                                                               |
| Transfer Credit Transcrip    | t Print                                                                                  |
|                              |                                                                                          |
| *Level of Detail:            | Summary V Include Transfer Credit in GPA                                                 |
| Details to Print:            | ✓                                                                                        |
| Organization Groups          | Personalize   Find   🖾   🛗 First 🚺 1 of 1 🚺 Last                                         |
| *Group Type                  | 4Group Code                                                                              |
| ×                            | ✓ E                                                                                      |
|                              | Add                                                                                      |
|                              |                                                                                          |
|                              |                                                                                          |
| Save Return to Search        | Notify                                                                                   |
|                              |                                                                                          |

# ----- End of Organization Affiliation Instructions -----